## In 10 Schritten zum Videotelefonat mit WhatsApp

Falls WhatsApp schon auf dem Handy vorinstalliert ist, mit Punkt 3. weiterfahren.

1. Auf das Symbol Play Store (buntes Dreieck in weißem Kreis oder Koffer) des Smartphones mit dem Zeigefinger tippen. In die leere Suchzeile (in der grau unterlegt "Google Play" steht) tippen. Es erscheint unten eine Tastatur. Mit dieser Tastatur "WhatsApp" eingeben.

2. Es erscheint "WhatsApp Messenger" mit Logo (weißes Telefon auf grünem Grund). Auf dieses Logo tippen. Auf den grünen rechten Knopf "Installieren" tippen. Anschließend kann das WhatsApp gestartet werden, indem man auf ÖFFNEN tippt.

3. WhatsApp kann aber auch hinterher und jederzeit gestartet werden. Das Logo weißes Telefon auf grünem Grund liegt nämlich jetzt auf der Benutzeroberfläche des Smartphones. Auf das Logo tippen. Es erscheint eine Seite "Willkommen bei WhatsApp". Auf "ZUSTIMMEN UND FORTFAHREN" tippen. Es erscheint eine Seite, auf der WhatsApp Zugriff auf die Kontakte haben will. Dies ist für das Funktionieren notwendig. Auf WEITER tippen.

4. Auf der nächsten Seite fragt, ob WhatsApp auf die Fotos und Medien zugreifen darf. Dies ist für Versenden von Fotos und Videotelefonate erforderlich. Auf ZULASSEN tippen. Auf die Kontakte zugreifen: Auf ZULASSEN tippen.

5. Es erscheint eine Seite "Verifiziere deine Nummer". WhatsApp prüft, ob es sich um eine richtige Mobilfunknummer handelt. Die eigene Mobilfunknummer eingeben (ohne die vorangehende Null, da das Land Deutschland schon mit +49 voreingestellt ist oder eingestellt wird, wenn man das Land Deutschland auswählt). Auf der nächsten Seite auf OK tippen und damit bestätigen, dass es die eigene Nummer ist.

Auf der nächsten Seite kündigt WhatsApp an, dass es eine SMS auf das Handy schickt. Auf WEITER tippen. Auf der nächsten Seite diese SMS zulassen. Auf ZULASSEN tippen. Eine SMS erscheint mit einem Code, den WhatsApp automatisch übernimmt. Falls dies nicht automatisch geschehen sollte, den Code in das Feld eintippen. Auf WEITER tippen.

6. Es erscheint ein Bild "Profilinfo". In das Feld "Gib hier deinen Namen ein" tippen. Es erscheint eine Tastatur. Mit dieser Tastatur den Namen eingeben.

7. In dem geöffneten WhatsApp sind zunächst 4 Informationen zu sehen: Obere Leiste 3 Menüpunkte CHATS; STATUS und ANRUFE.

Unten rechts ein runder grüner Kreis mit einem weißen Feld. Auf diesen tippen und sehen, welche der Kontakte (Mobil-Telefonnummern, die auf dem eigenen Handy gespeichert sind) selbst WhatsApp haben. Nur mit diesen können Sie über WhatsApp kommunizieren.

8. Auf den gewünschten Kontakt tippen. Auf der oberen Leiste steht links das Bild des Kontakts, der Name und rechts das Symbol einer Kamera, eines Telefons und drei Punkte.

*Schriftliche Nachricht*: Unten befindet sich ein Feld, in der grau "Nachricht" steht. In dieses Feld tippen. Es öffnet sich eine Tastatur, mit der die Nachricht geschrieben wird. Auf das Symbol weißer Pfeil in grünem Kreis tippen und damit die Nachricht abschicken.

9. *Videotelefonat:* Auf das Symbol der Kamera tippen. Es öffnet sich ein neues Fenster mit der Meldung "Videoanruf starten?" Rechts auf ANRUF tippen.

10. "Hallo, da seid ihr ja!"